<u>AIM User Guide:</u> *Records Transfers for AIM Administrators* 

This AIM User Guide helps AIM/Infinite Campus Administrators set up accounts for District staff, including SPED Staff, to access the Records Transfer tools. The main purpose of the records transfer tool is to transfer certain Special Education records to transfer as live data reducing the data entry burden on SPED staff as students move from one district to another within the state.

# Records Transfers for AIM Administrators

AIM User Guide

This AIM User Guide helps AIM/Infinite Campus Administrators set up accounts for District staff, including SPED Staff, to access the Records Transfer tools. The main purpose of the records transfer tool is to transfer certain Special Education records to transfer as live data – reducing the data entry burden on SPED staff as students move from one district to another within the state.

**NOTE:** The Records Transfer process in AIM does not replace a district's responsibility to transfer records. The only records that transfer (with the exception of a school using the District Edition of Infinite Campus) are Special Education records, Limited English Proficiency status information and limited *Enrollment History*. Sharing the responsibility for the Records Transfer process allows those involved with the transfer to communicate directly when there are questions and/or concerns regarding the information transferred.

### Contents

| FAQ:                                  | 2 |
|---------------------------------------|---|
| Adding Users to a Group:              | 3 |
| Adding Contact Information for Users: | 4 |

## FAQ:

- **1.** I want the Special Education teacher to transfer records. How do I add this functionality? User Groups have been established for Records Transfer. Add the Special Education teacher to that group.
- 2. How does the receiving district know who initiated the transfer? Adding the email and phone number of the person using the Records Transfer functionality will facilitate the process if questions arise.
- **3.** What is the advantage of allowing other users access to the Records Transfer tools? Records Transfers in AIM are only required for the transfer of Special Education documents between districts. Assigning that functionality to users involved with Special Education services will expedite the transfer of records.

### Adding Users to a Group:

The **Records Transfer** user group gives a user access to the **Process Inbox** and the **Records Transfer** tab.

**NOTE:** The **Process Inbox** cannot be limited by calendar. If a user has access to the **Process Inbox**, they will see all transfers in the district, not just those for the calendars to which they have been assigned.

| stem Administrator                                                                                                    |                                                                                                    |                      |
|----------------------------------------------------------------------------------------------------|----------------------------------------------------------------------------------------------------|----------------------|
| Student Information                                                                                                    | School Notices                                                                                                    |                      |
| General                                                                                                    | No school notices at this time.                                                                                                    |                      |
| Program Participation                                                                                                    | Drocese labox                                                                                                    |                      |
| I EP                                                                                                    |                                                                                                    |                      |
| ► Health                                                                                                    | E Display All Processes  Find Messages                                                                                                    |                      |
| Medicaid                                                                                                    | Delete Selected Messages                                                                                                    |                      |
| Snecial Ed                                                                                                    |                                                                                                    |                      |
| General                                                                                                    | Process Name                                                                                                    | Posted Date Due Date |
| Caseload                                                                                                    | Vertical Interoperability State Resync Requested                                                                                                    | 10/08/2014           |
| Gaberoad                                                                                                    | Records Transfer Waiting: Ray Rebecca 187953224                                                                                                    | 10/01/2014           |
| Blank Forms                                                                                                    | Vertical Interoperability State Resync Requested *                                                                                                    | 09/03/2014           |
| Blank Forms     Amici, Dona     #2345 DOB: 12/1     Summary Fin                                                                                          | Vertical Intercoparability: State Resync: Requested                                                                                                    | 09/03/2014           |
| Blank Forms     Amici, Dona #2345 DOB: 12/1 Summary En                                                                                                   | Id<br>4/1997 Gender: M<br>rollments Schedule Attendance Flags Grades Transcript                                                                                                    | 09/03/2014           |
| Hank Forms     Amici, Dona     #2345 DOB: 12/1     Summary En     Credit Summary                                                                         | Id<br>4/1997 Gender: M<br>rollments Schedule Attendance Flags Grades Transcript<br>Assessment Behavior Graduation AdHoc Letters Records Tran                                                                                                    | 09/03/2014           |
| Blank Forms     Amici, Dona #2345 DOB: 12/1 Summary En Credit Summary     New State Tra                                                                  | Id<br>A/1997 Gender: M<br>rollments Schedule Attendance Flags Grades Transcript<br>Assessment Behavior Graduation AdHoc Letters Records Tran<br>nsfer Request                                                                                               | 09/03/2014           |
| Blank Forms     Amici, Dona     #2345 DOB: 12/1     Summary En     Credit Summary     New State Tra                                                      | Id<br>4/1997 Gender: M<br>rollments Schedule Attendance Flags Grades Transcript<br>Assessment Behavior Graduation AdHoc Letters Records Tran<br>nsfer Request                                                                                               | 09/03/2014           |
| Blank Forms     Amici, Dona #2345 DOB: 12/1 Summary En Credit Summary     New State Tra Transfers      Transfers      Transfers                          | Id<br>4/1997 Gender: M<br>rollments Schedule Attendance Flags Grades Transcript<br>Assessment Behavior Graduation AdHoc Letters Records Tran<br>nsfer Request<br>Status Reposation District Relaxion District                                               | 09/03/2014           |
| Blank Forms     Amici, Dona #2345 DOB: 12/1 Summary En Credit Summary     New State Transfers Request Date Name 10/15/2014 Amic                          | Id<br>4/1997 Gender: M<br>roliments Schedule Attendance Flags Grades Transcript<br>Assessment Behavior Graduation AdHoc Letters Records Tran<br>nsfer Request<br>Status Requesting District Releasing District<br>Lonald request Philosburg K-12 Schools    | 09/03/2014           |
| Blank Forms      Amici, Dona     #2345 DOB: 12/1      Summary En      Credit Summary      New State Transfers      Request Date Name     10/15/2014 Amic | Id<br>Alternative requested Transcript<br>Assessment Behavior Graduation AdHoc Letters Records Transform<br>nsfer Request<br>Status Requesting District Releasing District<br>Donald request                                                                | 09/03/2014           |
| - Blank Forms Amici, Dona #2345 DOB: 12/1 Summary En Credit Summary O New State Tra Transfors Request Date Name 10/15/2014 Amic                          | Id<br>4/1997 Gender: M<br>rollments Schedule Attendance Flags Grades Transcript<br>Assessment Behavior Graduation AdHoc Letters Records Tran<br>nsfer Request<br>Status Requesting District Releasing District<br>, Donald request Philipsburg K-12 Schools | 09032014             |

#### To add the **Records Transfer** tools to a user's account:

- 1. Select the Search tab.
- 2. Select User from the drop-down menu.
- 3. Type the user's last name then click Go.
- 4. In the Search Results box, click the user's username in **bold**.
- 5. Click the User Groups tab to see their current group membership.
- Click a Group name in the left-hand column to move it under the Current Group Membership list on the right (and vice-versa). Click Save.

NOTE: The Process Inbox will only show transfers

generated *after* this tool is added to the user's account.

To view previous transfer requests the user must navigate to the student's **Records Transfer** tab.

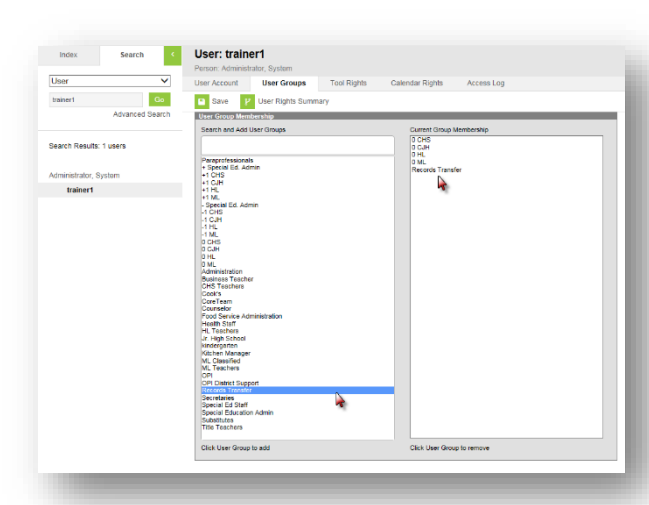

# Adding Contact Information for Users:

Adding a user's *email* and *phone* contact information to the **Demographics** tab will allow the sending or receiving district access to that information when using the **Records Transfer** tools.

Reco Use to stude can y know Stud

Last

Geno Grad

#### To enter the user's contact information to the

#### Demographics tab:

- 1. Select the Index tab.
- 2. Select Census.
- 3. Select the Search tab.
- 4. Select All People from the drop-down menu.
- 5. Enter the person's last name and click Go.
- 6. Click the person's name from the results generated.
- 7. Select the Demographics tab.
- **8.** Scroll down to the **Personal Contact Information** section. Enter the person's email and phone.
- 9. Click Save.
- **10. Records Transfer** will now show both the *Requesting* and *Releasing District,* complete with contact information.

NOTE: If either district has questions regarding the transfer, the Special Education staff members may contact each other directly, taking the System Administrator out of the process.

| reiny ne use                         |                             |            |                          | ict this requei | st, but you are encouraged to call the requesting d |  |  |
|--------------------------------------|-----------------------------|------------|--------------------------|-----------------|-----------------------------------------------------|--|--|
| Student:                             |                             |            | Enrollment Type: Primary |                 |                                                     |  |  |
| Last Name                            | Obama                       | First Name | Mala                     | Middle Name     | Ann                                                 |  |  |
| Gender                               | F                           | Birthdate  | 07/04/1998               | SSN             | NO ACCESS                                           |  |  |
| Grade                                | 07                          | School     | 10-11 Philpsburg 7-8     | Start Date      | 04/18/2011                                          |  |  |
|                                      |                             |            |                          | Overlap         | Edt (08/25/2010-06/03/2011) 10-11 Cascade 7-8       |  |  |
| None.                                |                             |            |                          |                 |                                                     |  |  |
| Releasing Di                         | istrict & User              |            |                          |                 |                                                     |  |  |
|                                      | 0280 Cascade Public Schools | Name       | Laura Ingalis            | Username        | Ingala                                              |  |  |
| District                             |                             |            | (408)555,9878            | Email           | ingalis@aschool.k12.mt.us                           |  |  |
| District<br>Release Date             | 07/15/2011                  | Work Phone |                          |                 |                                                     |  |  |
| District<br>Release Date<br>Comments | 07/15/2011                  | Work Phone |                          |                 |                                                     |  |  |
| District<br>Release Date<br>Comments | 07/15/2011                  | Work Phone |                          |                 |                                                     |  |  |
| District<br>Release Date<br>Comments | 07/15/2011                  | Work Phone |                          |                 |                                                     |  |  |

| rds Tra<br>is tool to<br>it's form | ansfer Bourdain, Anthony #<br>o request the release of a trans<br>her district and they will be give | fer student's r<br>n the opportun | records. The followi<br>ity to release their r | ng information<br>ecords. Only a | will be sent t<br>n exact stud | o the<br>ent match |
|------------------------------------|----------------------------------------------------------------------------------------------------|-----------------------------------|------------------------------------------------|----------------------------------|--------------------------------|--------------------|
| eld a rel<br>to expe               | lease, so it is a good idea to call<br>ct a release request.                                         | the district to                   | confirm this student                           | was enrolled                     | there and to                   | let them           |
| ent:                               |                                                                                                    |                                   | Enrollment Type:                               | Primary                          |                                |                    |
| lame                               | Bourdain                                                                                             | First Name                        | Anthony                                        | Middle Name                      | J                              |                    |
| er                                 | м                                                                                                    | Birthdate                         | 07/28/1999                                     | SSN                              |                                |                    |
|                                    | 08                                                                                                   | School                            | 13-14 Philipshurg 7-                           | 8 Start Date                     | 09/03/2013                     |                    |
|                                    |                                                                                                    | 0011001                           | ie i i i inposerg i                            | 0 01011 0 010                    | 00.00.2010                     |                    |
|                                    |                                                                                                    |                                   |                                                |                                  |                                |                    |
| esting                             | District & User                                                                                      |                                   |                                                |                                  |                                |                    |
| :t                                 | 0556 Philipsburg K-12 Schools                                                                        | Name                              | System Administrate                            | or Username                      | support                        |                    |
| est Date                           | 10/15/2014                                                                                           | Work Phone                        | (406)444-2561x256                              | Email                            | sysadmin@                      | school.org         |
| enta                               |                                                                                                    |                                   |                                                |                                  |                                |                    |
|                                    |                                                                                                    |                                   |                                                | *                                |                                |                    |
|                                    |                                                                                                    |                                   |                                                |                                  |                                |                    |
|                                    |                                                                                                    |                                   |                                                | -                                |                                |                    |
|                                    |                                                                                                    |                                   |                                                |                                  |                                |                    |
|                                    |                                                                                                    |                                   |                                                |                                  |                                |                    |
|                                    | ſ                                                                                                    | Submit I                          | Request                                        |                                  |                                |                    |
|                                    | l                                                                                                    | Cubinit                           | request                                        |                                  |                                |                    |
|                                    | Concer Draw M                                                                                        | _                                 | _                                              |                                  | _                              | _                  |
|                                    | Carey, Drew M                                                                                        | - 14                              |                                                |                                  |                                |                    |
|                                    | Demographice Ider                                                                                    | ntities Ho                        | usebolde Relativ                               | onebine E                        | incolimente                    | District           |
|                                    | Demographics                                                                                         | innes Hu                          | a a kelati                                     | a u                              | anominents                     | District           |
|                                    | Save 😣 Delete                                                                                        | Person                            | Summary Report                                 | Demographi                       | cs Data                        |                    |
|                                    | Comments                                                                                             |                                   |                                                |                                  | Upload Picture                 |                    |
|                                    |                                                                                                    |                                   | ^                                              |                                  |                                |                    |
|                                    |                                                                                                    |                                   | ~                                              | - Administration - C             |                                |                    |
|                                    |                                                                                                    |                                   | - Modified b                                   | r: Administrator, S              | ystem 10/15/201                | 4 15:11            |
|                                    | Person Identifiers<br>Local Student Number                                                           |                                   | _                                              | Generate Nu                      | umber                          |                    |
|                                    | Student State ID                                                                                     | _                                 |                                                |                                  |                                |                    |
|                                    | Local Staff Number                                                                                   |                                   |                                                |                                  |                                |                    |
|                                    | Staff State ID                                                                                       | 002679                            |                                                |                                  |                                |                    |
|                                    | Person GUID                                                                                          | 519C98C3-76                       | 9C-4186-9475-4C0E9DA                           | 56061                            |                                |                    |
|                                    | Personal Contact Informa                                                                             | ation                             |                                                |                                  |                                |                    |
|                                    |                                                                                                    |                                   | Messenger                                      | Preferences Co                   | ontact Reasons                 |                    |
|                                    | Contact Information                                                                                  | on Privat                         | e Emergency Attend                             | ance Behavior G                  | eneral Priority                | Teacher            |
|                                    | Email: dcarey@pburg.k12.m                                                                            | .us                               |                                                |                                  |                                |                    |
|                                    | Email:                                                                                               |                                   |                                                |                                  |                                |                    |
|                                    | Cell Phone:                                                                                          |                                   |                                                |                                  |                                |                    |
|                                    | (509)431_5555 x                                                                                      | <b>V</b>                          |                                                |                                  |                                |                    |
|                                    | Other Phone:                                                                                         |                                   |                                                |                                  |                                |                    |
|                                    | () - ×                                                                                               |                                   |                                                |                                  |                                |                    |
|                                    | Work Phone:                                                                                          |                                   |                                                |                                  |                                |                    |
|                                    | WORK PHONE.                                                                                          |                                   |                                                |                                  |                                |                    |
|                                    | (406) 859 - 4444 x                                                                                   |                                   |                                                |                                  |                                |                    |
|                                    | (406) 859 - 4444 x<br>Pager:                                                                         |                                   | <u> </u>                                       |                                  |                                |                    |
|                                    | (406) 859 - 4444 x<br>Pager:<br>( ) - x                                                              |                                   | <u> </u>                                       |                                  |                                |                    |

### For more information, contact the AIM Help Desk at 1-877-464-6681 or

Submit an AIM Help Desk Ticket